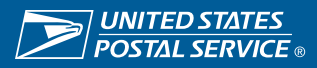

## **USPS iSupplier: Standard Work Instructions (SWI)**

## elnvoicing Walkthrough

| iSupplier<br>account setup                      | Login to iSupplier                                                                                                    | Search and select<br>Purchase Order                                               | Create invoice<br>and submit | Create c<br>memo<br>and subi | redit<br>mit |
|-------------------------------------------------|----------------------------------------------------------------------------------------------------|-----------------------------------------------------------------------------------|------------------------------|------------------------------|--------------|
| <u>Step</u>                                     | Key points                                                                                                    |                                                                                   |                              | <u>Reasons</u>               |              |
| 1<br>iSupplier<br>Account                       | <ul> <li>iSupplier account<br/>Payable         <ul> <li>The Supplier</li> <li>create user</li> <li>behalf of the</li> </ul> </li> <li>Suppliers received reset emails, once</li> </ul> | <ul> <li>iSupplier account is required to submit electronic invoicing.</li> </ul> |                              |                              |              |
| Login to<br>iSupplier                           | <ul> <li>Users can acces<br/>(iSupplier) using<br/>submit electronic</li> </ul>                                                                                                    | • Steps on how to access the<br>Electronic Invoicing<br>system.                   |                              |                              |              |
| <b>3</b><br>Search and Select<br>Purchase Order | Users can search     number/purchase                                                                                                    | • Steps on how to select and view a purchase order.                               |                              |                              |              |
| 4<br>Create a<br>new Invoice                    | <ul> <li>Users can create<br/>attachments/supp</li> </ul>                                                                                                    | • Steps on how to create an invoice with attachments.                             |                              |                              |              |
| 5<br>View Invoice &<br>Payment                  | <ul> <li>Users can view an status.</li> </ul>                                                                                                    | <ul> <li>Steps on I<br/>view exist<br/>invoice an<br/>payment.</li> </ul>         | now to<br>ing<br>id          |                              |              |

C+

Key noints

## р

| Step                          | Key points                                                                                                    | Reasons                                                               |
|-------------------------------|----------------------------------------------------------------------------------------------------|-----------------------------------------------------------------------|
| 6<br>Deactivate User          | <ul> <li>Users with existing accounts can deactivate<br/>other users. Users can login and follow steps</li> </ul>                                                                                                    | Steps on how to deactivate user                                       |
| <b>7</b><br>Create A New User | as directed to de-activate other users.<br>Admin users can add new users to review/<br>submit invoices on behalf of the organization.                                                                                           | • Steps on how to create a new user.                                  |
| 8<br>Cancel Invoices          | <ul> <li>Users should review and cancel returned invoices.</li> <li>Returned invoices can be viewed from the supplier's home page under work list.</li> </ul>                                                                   | <ul> <li>Steps on how to<br/>cancel returned<br/>invoices.</li> </ul> |
| 9<br>Credit Memo              | <ul> <li>Invoices can be returned by invoice certifiers<br/>for reasons such as incorrect amount,<br/>missing<br/>supporting documents etc.</li> <li>Users can create and submit a credit memo<br/>through iSupplier</li> </ul> | <ul> <li>Steps on how to<br/>submit a credit<br/>memo.</li> </ul>     |
|                               | and will be taken out from the next payment.                                                                                                    |                                                                       |

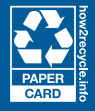